## Windows8搭載環境でご利用頂くにあたって

弊社の建築確認申請書作成ツールをWindows8搭載のPC環境でご利用頂きますと 「各入力項目にマウスカーソルを移動しても、文字の入力モード(ひらがな←→半角英数等)が自動的に切り 替わらない」という現象が発生することを確認しています。

これは弊社の建築確認申請書ツール固有の問題ではなく、マイクロソフト社によるWindows8の仕様です。 以下の設定変更で文字入力モードの自動切換が可能となりますが、コンピュータ内の全てのソフトウェアに 影響しますので、ご利用者様の判断で設定を変更頂きますよう宜しくお願い申し上げます。

1) コントロールパネルを起動します。

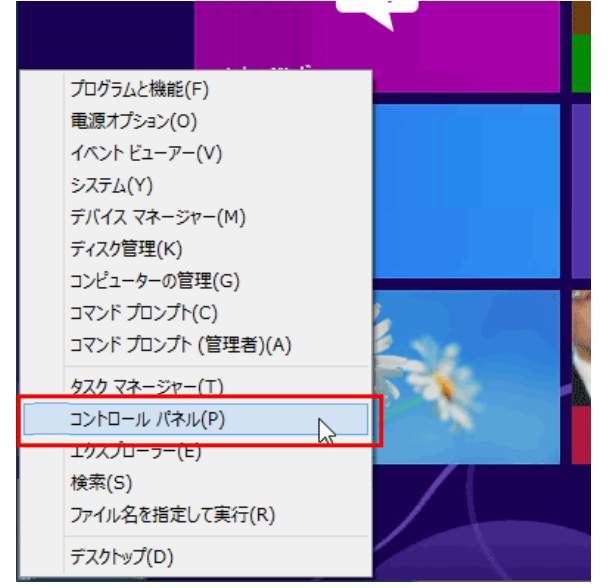

マウスカーソルを画面左下隅に移動し右クリック。上記画面が表示されるので「コントロールパネル」をクリックします。

2)時計、言語、および地域欄の「入力方法の変更」をクリックします。

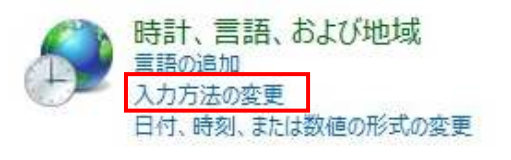

時計、言語、および地域欄が見当たらない場合は「言語」をクリックし、表示された画面の「詳細設定」を クリックします。

| 会 言語 |                     |                                                                                             |       |
|------|---------------------|---------------------------------------------------------------------------------------------|-------|
|      | <b>∱</b> ≢          | 言語                                                                                          | - 🗆 🗙 |
|      | <ul> <li></li></ul> | E. および地域 ▶ 言語 ∨ ℃ コントロール パネルの… ♪ 言語の設定の変更 使用する言語をこの一覧に追加します。一覧の一番上にある言語が第言語(最も頻繁に使用する言語)です。 |       |
|      | 関連項目<br>フォント<br>場所  | 日本語<br>Windows の表示。                                                                         | オブション |

Windows8搭載環境でご利用頂くにあたって

3) 詳細設定画面が表示されます。

| ۶             | 詳細設定 -                                                                                                  |       | ×  |   |
|---------------|----------------------------------------------------------------------------------------------------|-------|----|---|
| € ∋ -         | ★ ※ 言語 → 詳細設定  ◇ ひ コントロール パネルの検索                                                                        |       | Q  |   |
| みりこしき         | 当年、ノヘナな アカフノト、0よりオロママニーソー アカフノトに書品設在で通知する                                                               |       |    | ^ |
| 既定の入力方式       | の上書き                                                                                                    |       |    |   |
| 言語リス          | トの最初の入力方式と異なる入力方式を使用する場合は、ここで選択します。                                                                     |       |    |   |
| 言語リス          | トを使用します (推奨)                                                                                            | ~     |    |   |
| 入力方式の切り       | <b>喜</b> え                                                                                              |       | -  |   |
| ▼ アプリ         | ウィンドウごとに異なる入力方式を設定する                                                                                    |       |    |   |
| ✔ 使用          | 可能な場合にデスクトップ言語バーを使用する                                                                                   | オプション | /  |   |
| 言語バー          | の市ットキーの変更                                                                                               |       |    |   |
| 個人用設定のデ       | -9                                                                                                    |       | -  |   |
| このデータ<br>用されま | rは、この PC 上に IME が存在しない言語の手書き認識と予測入力の結果の精度を高めるために<br>す。情報が Microsoft に送信されることはありません。 <u>プライバシーに関する声明</u> | のみ使   |    |   |
| ۲             | 自動学習機能を使う (推奨)                                                                                          |       |    |   |
| 0             | 自動学習機能を使用せず、これまでに収集したデータをすべて削除する                                                                        |       |    |   |
| Web コンテンツの    |                                                                                                    |       | -  |   |
| □ Web<br>ように  | サイトが言語リストにアクセスできないようにし、代わりに日付、時刻、および数値の形式の言語が使<br>する。                                                   | 囲される  | j  | ¥ |
|               | 保存                                                                                                    | キャンセ  | JL | ] |

「アプリウィンドウごとに異なる入力方式を設定する」および「使用可能な場合にデスクトップ言語バーを 使用する」をチェックし「保存」ボタンをクリックします。

4) 以上で設定変更が完了し、文字入力モードが自動的に切り替わるようになります。